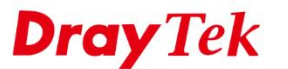

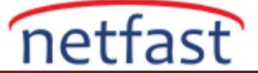

## VIGOR3900'DAKİ TÜM TRAFİK VPN TÜNELİNE NASIL GÖNDERİLİR

Vigor3900'ün genel merkezde ve Vigor2960'ın şube ofisinde olduğunu varsayarsak, ağ Yöneticisi iki ofis arasında bir VPN oluşturmak ve Vigor2960'ın tüm trafiğini bu VPN tüneline göndermek istiyor. Aşağıdaki örnekler size bu amacı gerçekleştirmenin iki yolunu gösterecektir.

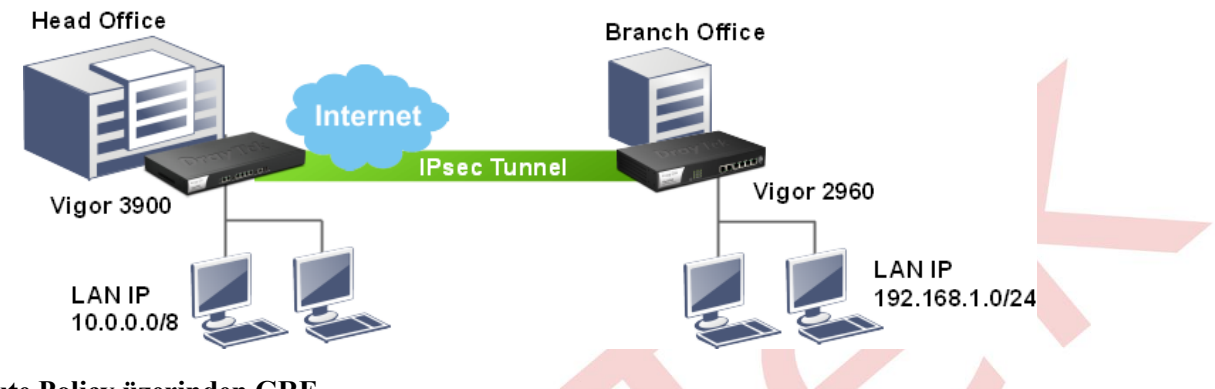

## A. IPsec + Route Policy üzerinden GRE

# Genel Merkezdeki Vigor3900'ün Konfigürasyonları

- 1. Yeni bir VPN profili ekleyin: VPN and Remote Access >> VPN Profiles sayfasına gidin. Add'e tıklayın ve temel ayarları yapılandırın:
  - a. Enable'yi işaretleyin.
  - b. Local IP / Subnet'i 10.0.0.0/8 olarak girin.
  - c. Remote Host'u Vigor2960'ın WAN IP'si olarak girin.
  - d. Vigro2960'ın LAN IP'si olarak Remote IP/Subnet girin.
  - e. IKE Phase 1 için Main Mode seçin.
  - f. Preshared anahtarını girin.
  - g. Security Protocol için ESP seçin.

| IPsec PPTP Dial-o         | ut PPTP Dial-in SSL Dia    | al-out SSL Dial-in GRE                                                                                                    |                  |
|---------------------------|----------------------------|----------------------------------------------------------------------------------------------------|------------------|
| 🕼 Add 🔀 Edit              | <u>î</u> Delete 🛛 🕻 Rename | 🗢 Refresh                                                                                                    | Profil           |
| 10                        |                            |                                                                                                    | -                |
|                           |                            |                                                                                                    |                  |
| Profile : 2960            |                            |                                                                                                    |                  |
| Chable                    |                            |                                                                                                    |                  |
| Basic Advanced            | GRE Proposal               | Multiple SAs                                                                                                    |                  |
| Dial-Out Through :        | wan1 v                     | Default WAN IP     WAN Allas IP                                                                                              |                  |
| Failover to :             | ~                          |                                                                                                    |                  |
| Local IP / Subnet Mask :  | 10.0.0.0                   | 255.0.0.00                                                                                                    |                  |
| Local Next Hop :          | 0.0.0.0                    | 2000 0 default gateway)                                                                                                    |                  |
| Remote Host :             | 1.1.1.1                    |                                                                                                    |                  |
| Remote IP / Subnet Mask ; |                            |                                                                                                    |                  |
|                           | 192.168.1.0                | 255 255 255 0/24 *                                                                                                    |                  |
|                           | 🚯 Add 💾 Save               | Profile Number Limit : 16                                                                                                    |                  |
| Marco Davarda Autorea     | IP                         | Subnet Mask                                                                                                    |                  |
| More Remote Subnet :      |                            | No items to show.                                                                                                    |                  |
|                           |                            |                                                                                                    |                  |
| IKE Protocol :            | IKEv1                      |                                                                                                    |                  |
| IKE Phase 1 :             | Main Mode  Aggres          | sive Mode                                                                                                    |                  |
| Auth Type :               | PSK v                      |                                                                                                    |                  |
| Preshared Key :           | 4                          | (If Aggressive mode is disabled and Remote Host IP is 0.0.0.0 then the Preshared Key is instead set via IPsec General Setup. | Max 46 character |
|                           |                            |                                                                                                    |                  |

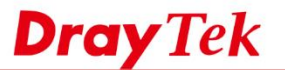

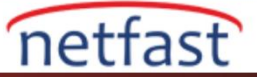

- 2. VPN profili için GRE ayarlarının yapılandırılması.
  - a. **GRE function** için "Enable" yi seçin.
  - b. Local GRE IP'yi girin. (Şubedeki Vigor2960'taki Remote GRE IP ile aynı olmalıdır.)
  - c. Remote GRE IP'yi girin. ( Şubedeki Vigor2960'taki Local GRE IP ile aynı olmalıdır.)
  - d. Ayarları uygulamak için Apply'a tıklayın.

| rome .                 | 2960           |                                  |          |              |      |
|------------------------|----------------|----------------------------------|----------|--------------|------|
| <b>V</b> Enable        |                |                                  |          |              |      |
| Basic                  | Advanced       | GRE                              | Proposal | Multiple SAs | <br> |
| Enable OB              | Function :     | Enable                           | Disable  |              |      |
| Enable GRE             |                |                                  |          |              |      |
| Local GRE              | IP :           | 111.111.111.39                   |          |              |      |
| Local GRE<br>Remote GR | IP :<br>E IP : | 111.111.111.39<br>111.111.111.29 |          |              |      |

- 3. Yeni VPN Load Balance havuzu oluşturun: VPN and Remote Access >> VPN Trunk Management >> Load Balance Pool sayfasına gidin. Ardından yeni bir profil oluşturmak için Add'e tıklayın.
  - a. Profil adı girin.
  - b. Oluşturduğumuz VPN profilini seçmek ve Weight vermek için Add'e tıklayın. (Burada sadece GRE ayarlı VPN profili listelenir.)
  - c. Kaydetmek için Apply'a tıklayın.

| Profile :   | pool           |        |                      |
|-------------|----------------|--------|----------------------|
| Mode :      | Load Balance 🗸 |        |                      |
|             | 🚱 Add  🛗 Save  |        | Profile Number Limit |
|             | Interface      | Weight |                      |
| Interface : | 2960           | 1      | ā                    |
|             |                |        |                      |

- 4. VPN Load Balance Kuralı oluşturun: **VPN and Remote Access >> VPN Trunk Management >> Load Balance Rule** sayfasına gidin. Ardından yeni bir profil oluşturmak için **Add**'e tıklayın.
  - a. Profil adını girin.
  - b. Protokol için ALL seçeneğini seçin.
  - c. Source(kaynak) IP adresini girin.

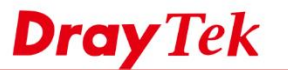

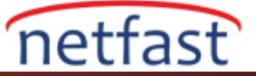

- d. Source Mask '1 girin.
- e. Destination(hedef) IP adresini girin.
- f. Destination Mask'1 girin.
- g. Load Balance Pool için VPN Trunk Load Balance Pool seçeneğini seçin.

| 🖒 Add 💥 Edit 🔟 Dele      | te 🔇 Refresh     |              |
|--------------------------|------------------|--------------|
| Load Balance Rule        |                  | -×           |
| Profile :                | to29             |              |
| Protocol :               | ALL              | *            |
| Source IP Address        | 10.0.0.0         | (Optional)   |
| Source Mask :            | 255.0.0.0/8      | ✓ (Optional) |
| Destination IP Address : | 192.168.1.0      | (Optional)   |
| Destination Mask :       | 255.255.255.0/24 | ✓ (Optional) |
| Load Balance Pool :      | pool             | ~            |

**Note:** VPN Load Balance Rule olan VPN Trunk tünelinden ne tür bir trafik geçmesi gerektiğini tanımlamak gerekir. Aksi takdirde, trafik VPN Trunk tünelini geçemez.

#### Şubedeki Vigor2960'daki Konfigürasyonlar

- 1. Yeni bir VPN profili ekleyin: VPN and Remote Access >> VPN Profiles sayfasına gidin. Add'e tıklayın ve temel ayarları yapılandırın.
  - a. **Enable'**yi etkinleştirin.
  - b. Auto Dial-Out için **Enable**'yi işaretleyin ve Always Dial-Out seçeneğini seçin.
  - c. Local IP/Subnet'i 192.168.1.0/ 255.255.255.0 olarak girin.
  - d. Remote Host IP'yi Vigor3900'ün WAN IP'si olarak girin.
  - e. Remote IP/ Subnet'i 10.0.0.0/ 255.0.0.0 olarak girin.
  - f. IKE Phase 1 için **Main Mode** seçeneğini seçin.
  - g. Preshared anahtarını girin.
  - h. Security Protocol için ESP seçeneğini seçin.

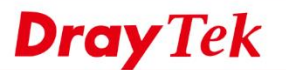

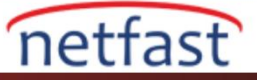

| I and Remote Access >> VP | N Profiles >> IPsec   |                                                                                                    |              |
|---------------------------|-----------------------|----------------------------------------------------------------------------------------------------|--------------|
| IPsec PPTP Dial-o         | ut PPTP Dial-in SSL 0 | ial-out SSL Dial-in ORE                                                                                                    |              |
| 🖏 Add 💥 Edit 👔            | 📋 Delete 🛛 🔓 Rename   | 🗢 Refresh                                                                                                    | Profile N    |
|                           |                       |                                                                                                    |              |
|                           |                       |                                                                                                    |              |
| Profile : 3900            |                       |                                                                                                    |              |
| Z Enable                  |                       |                                                                                                    |              |
| Basic Advanced            | GRE Proposa           | Multiple SAs                                                                                                    |              |
| Dial-Out Through :        | wan1                  | r 🛞 Default WAN IP 🕥 WAN Alias IP                                                                                                  | *            |
| Failover to :             |                       | *                                                                                                    |              |
| Local IP / Subnet Mask :  | 192.168.1.0           | 255 255 255 0/24                                                                                                    |              |
| Local Next Hop :          | 0.0.0.0               | (0.0.0.: default gateway)                                                                                                    |              |
| Remote Host :             | 2222                  |                                                                                                    |              |
| Remote IP / Subnet Mask : | 10.0.0.0              | 255.0.0.08                                                                                                    |              |
|                           | 🙆 Add  🛗 Save         | Profile Number Limit : 18                                                                                                    |              |
|                           | IP                    | Subnet Mask                                                                                                    |              |
| More Remote Subnet :      |                       | No items to show.                                                                                                    | -            |
| IKE Protocol :            | IKEv1                 | 6                                                                                                    |              |
| IKE Phase 1 :             | Main Mode Aggre       | ssive Mode                                                                                                    |              |
| Auth Type :               | PSK                   |                                                                                                    |              |
| Preshared Key :           |                       | (If Aggressive mode is disabled and Remote Host IP is 0.0.0.0 then the Preshared Key is instead set via IPsec General Setup. Max 4 | 6 characters |
| Security Protocol :       | ESP                   |                                                                                                    | -            |
|                           |                       |                                                                                                    |              |

- 2. GRE ayarlarını ya da VPN profilini yapılandırın.
  - a. Enable GRE function için **Enable**'yi işaretleyin.
  - b. Local GRE IP'sini girin. (Merkezdeki Vigor3900'deki Remote GRE IP'si ile aynı olmalıdır.)
  - c. Remote GRE IP'sini girin. (Merkezdeki Vigor3900'deki Local GRE IP'si ile aynı olmalıdır.(
  - d. Ayarları kaydetmek için Apply'a tıklayın.

|                                         | 3900                           |                                              |          |              |  |
|-----------------------------------------|--------------------------------|----------------------------------------------|----------|--------------|--|
| 👽 Enable                                |                                |                                              | _        |              |  |
|                                         |                                |                                              |          |              |  |
| Basic                                   | Advanced                       | GRE                                          | Proposal | Multiple SAs |  |
|                                         |                                |                                              |          |              |  |
|                                         |                                |                                              |          |              |  |
| Enable GRE                              | EFunction :                    | Enable                                       | Disable  |              |  |
| Enable GRE<br>Local GRE I               | E Function :                   | Enable     111.111.111.29                    | Disable  |              |  |
| Enable GRE<br>Local GRE I<br>Remote GRI | E Function :<br>IP :<br>E IP : | Enable     111.111.111.29     111.111.111.39 | Disable  |              |  |

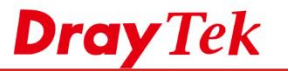

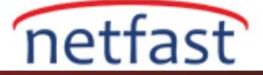

- 3. VPN Load Balance Havuzu oluşturun: VPN and Remote Access >> VPN Trunk Management >> Load Balance Pool sayfasına gidin. Ardından Add'e tıklayın ve yeni profil oluşturun.
  - a. Profil adını girin.
  - b. Yeni oluşturulan VPN profilini seçmek ve Weight vermek için **Add**'e tıklayın. (Burada sadece GRE ayarlı VPN Profili listelenir.)
  - c. Kaydetmek için **Apply**'a tıklayın.

| Balance Po  | ool            |        |  |
|-------------|----------------|--------|--|
| Profile :   | loop           |        |  |
| Mode :      | Load Balance   |        |  |
|             | 🚯 Add   🛗 Save |        |  |
|             | Interface      | Weight |  |
| Interface : | to3900         | 1      |  |
|             |                |        |  |
|             |                |        |  |

- 4. VPN Load Balance Kuralı oluşturun: **VPN and Remote Access >> VPN Trunk Management >> Load Balance Rule** sayfasına gidin. Ardından profil oluşturmak için **Add**'e tıklayın.
  - a. Profil adını girin.
  - b. Protocol için ALL seçeneğini seçin.
  - c. Source IP adresini girin.
  - d. Source Mask'ı girin.
  - e. Destination IP adresini girin.
  - f. Destination Mask'1 girin.
  - g. Load Balance Pool için VPN Trunk Load Balance Pool seçeneğini seçin.

| 🕼 Add 🔀 Edi                     | t <u> î</u> Dele | ete 🦃    | Refresh   |     |                |
|---------------------------------|------------------|----------|-----------|-----|----------------|
| Profile                         | Enable           | F        | Protocol  | Sou | rce IP Address |
| Load Balance Ru                 | le               |          |           |     | ->             |
| Profile :<br>Enable<br>Protocol |                  | to39     |           | ~   |                |
| Source IP Ad                    | dress :          | 192.168  | .1.0      |     | l<br>Optional) |
| Source Mask                     | :                | 255.255  | .255.0/24 | ~   | (Optional)     |
| Destination I                   | Address :        | 10.0.0.0 |           | ((  | Optional)      |
| Destination N                   | lask :           | 255.0.0. | 0/8       | ~   | (Optional)     |
| Load Balance                    | Pool             | loop     |           | ¥   | 1              |

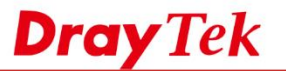

 Yukarıdaki konfigürasyonları tamamladıktan sonra VPN tüneli artık dialed-up olmuştur. VPN and Remote Access >> Connection Management sayfasından VPN durumunu kontrol edebilirsiniz. Ayrıca yerel bir bilgisayarın uzaktaki bir bilgisayardan ping yanıtı alıp almayacağını kontrol edebilirsiniz.

|       | · · · · · · · · · · · · · · · · · · · |     | ,             |   |            |          |                |       |                 |       |          |  |
|-------|---------------------------------------|-----|---------------|---|------------|----------|----------------|-------|-----------------|-------|----------|--|
| )ial- | Out tool                              |     |               |   |            |          |                |       |                 |       |          |  |
| ۲     | IPsec OPPTP P                         | Pro | files :       |   | ~          | <b>.</b> | Connect 🗳 Re   | efres | h Auto Refres   | h : [ | 1 Minute |  |
| PN    | Connection Status                     |     |               |   |            |          |                |       |                 |       |          |  |
|       | Search 📢                              | 80  | Search        | 1 | Search     | 1        | Search         | 1     | Search          | 1     | Search   |  |
|       | VPN                                   | ſ   | Туре          |   | Interface  | -        | Remote IP      | ,     | Virtual Network | -     | Up Time  |  |
| L     | to3900                                | 1   | IPsec/3DES_HM | A | wan1       |          | 220.132.88.33  |       | 111.111.111.3   | 9/32  | 00:43:12 |  |
|       |                                       |     |               |   |            |          |                |       |                 |       |          |  |
| C:4   | l                                     |     | 命             | ₹ | 是示字元 - pin | g '      | 10.11.1.254 -t | t     |                 | -     |          |  |

- 6. Tüm trfiği VPNTrunk Tünelinden geçmeye zorlamak için bir Policy Rule oluşturun: **Routing** >> **Policy Route** sayfasına gidin ve yeni bir kural eklemek için **Add**'e tıklayın.
  - a. Profil adını girin.
  - b. Enable'yi işaretleyin.
  - c. Protocol için ALL seçeneğini seçin.
  - d. Source Type için ANY seçeneğini seçin.
  - e. Destination Type için ANY seçeneğini seçin.
  - f. Out-going Rule için VPN Trunk LB Pool seçeneğini seçin.
  - g. Load Balance Pool için VPN Load Balance Profile seçeneğini seçin.
  - h. Mode için NAT seçeneğini seçin.
  - i. Kaydetmek için Apply'a tıklayın.

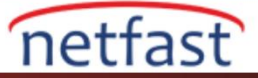

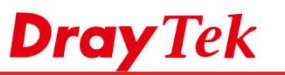

| ) Add 🔀 Edit 👖 Delete 🕋 Mo | e Up 🔻 Move Down 🗘 Rename Auto Refresh : 1 Minute 🗠 |
|----------------------------|-----------------------------------------------------|
| licy Rule                  |                                                     |
|                            |                                                     |
| Profile :                  | toANY                                               |
| V Enable                   |                                                     |
| Priority :                 | High 🥑 🥝                                            |
| Protocol :                 | ALL 🗸                                               |
| Time                       |                                                     |
| Time Objects :             | ~ ×                                                 |
| Source                     |                                                     |
| Source Type :              | Any                                                 |
| Destination                |                                                     |
| Destination Type :         | Any 🛩                                               |
| Route Rule                 |                                                     |
| Out-going Rule :           | VPN Trunk LB Pool                                   |
| Load Balance Pool :        | loop                                                |
| Mode :                     | NAT                                                 |
| Failover to Next Rule :    | Enable      Disable                                 |
| when interface down        |                                                     |
| when target                | ping Fail v for 3 v seconds                         |
| 0                          |                                                     |

1. Tüm trafiğin VPN tünelinden geçip geçmediğini görebilmek için traceroute komutu trecert -d kullanarak öğrenebilirsiniz. Aşağıdaki ekran görüntüsündeki traceroute sonucundan ikinci düğümün Vigor3900'ün LAN IP'si olduğunu görüyoruz ve bu 8.8.8.8'e giden trafiğin VPN tüneli üzerinden gönderildiği anlamına geliyor.

| C:1.                                                                                                    | 命令提示字元 - tra                                                                                                    | cert -d 8.8.8.8                    | > |
|----------------------------------------------------------------------------------------------------|----------------------------------------------------------------------------------------------------|------------------------------------|---|
| Reply from 172.1                                                                                                    | 5.2.8: bytes=32 time=32ms I                                                                                                    | TL=62                              |   |
| Ping statistics<br>Packets: Sen<br>Approximate roun<br>Minimum = 32                                                                                                    | for 172.16.2.8:<br>t = 4, Received = 4, Lost =<br>d trip times in milli-secon<br>ms, Maximum = 34ms, Average                                                                                                    | = 0 (0% loss),<br>nds:<br>e = 33ms |   |
| C:\Users\u1>trac                                                                                                    | ert -d 8.8.8.8                                                                                                    |                                    |   |
| Tracing route to                                                                                                    | 8.8.8.8 over a maximum of                                                                                                    | 30 hops                            |   |
| 1       1       ms         2       34       ms         3       39       ms         3       39       ms         3       39       ms         4       *       5         5       47       ms         6       43       ms         7       43       ms         8       41       ms         9       42       ms         10       51       ms         11       51       ms         12       54       ms         13       * | K1 ms       K1 ms       192.168.1.1         33 ms       33 ms       10.11.1.254         55 ms       38 ms       168.95.98.2         39 ms       38 ms       168.95.25.2         41 ms       38 ms       220.128.7.4         42 ms       43 ms       220.128.7.4         41 ms       43 ms       220.128.7.4         54 ms       43 ms       220.128.9.2         51 ms       41 ms       72.14.196.3         51 ms       51 ms       72.14.233.2         50 ms       51 ms       209.85.252.2         53 ms       53 ms       72.14.237.1 | 254<br>254<br>20<br>213<br>277     |   |

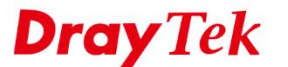

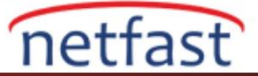

## **B. NAT Policy**

## Şubedeki Vigor2960'ın Konfigürasyonları

- 1. Yeni bir VPN profili ekleyin: **VPN and Remote Access** >> **VPN Profiles** sayfasına gidin. **Add**'e tıklayın ve temel ayarları yapılandırın.
  - a. Enable'yi etkinleştirin.
  - b. Auto Dial-Out için **Enable'**yi işaretleyin ve Always Dial-Out seçeneğini seçin.
  - c. Local IP/Subnet'i 192.168.1.0/ 255.255.255.0 olarak girin.
  - d. Remote Host IP'yi Vigor3900'ün WAN IP'si olarak girin.
  - e. Remote IP/ Subnet'i 10.0.0.0/ 255.0.0.0 olarak girin.
  - f. IKE Phase 1 için **Main Mode** seçeneğini seçin.
  - g. Preshared anahtarını girin.
  - h. Security Protocol için ESP seçeneğini seçin.

| 🕼 Add 🔀 Edit               | 🗓 Delete 📢 Rename 🗳 Refresh                                                                           | Pro                                    |
|----------------------------|----------------------------------------------------------------------------------------------------|----------------------------------------|
| Psec                       |                                                                                                    |                                        |
|                            |                                                                                                    |                                        |
| Profile : 3900             |                                                                                                    |                                        |
| 🔽 Enable                   |                                                                                                    |                                        |
|                            |                                                                                                    |                                        |
| Basic Advanced             | GRE Proposal Multiple SAs                                                                             |                                        |
| Dial-Out Through :         | wan1 🔹 💿 Default WAN IP 💮 WAN Alias IP                                                                |                                        |
| Failover to :              | ×                                                                                                    |                                        |
| Local IP / Subnet Mask :   | 100 100 1 0                                                                                           |                                        |
| Local Next Hop :           | 132 100 1.0 (0 0 0 0 0 0 0 0 0 0 0 0 0 0 0 0 0 0                                                      |                                        |
| Remote Host :              | 2222                                                                                                  |                                        |
| Remote IR / Subpat Mark :  |                                                                                                    |                                        |
| Permove IP / Submet Wask . | 10.0.0.0 255.0.0.08                                                                                   |                                        |
|                            | 🕼 Add 🛗 Save Profile Number Limit : 16                                                                |                                        |
|                            | IP Subnet Mask                                                                                        |                                        |
| More Remote Subnet :       | Ma itama ta shew                                                                                      |                                        |
|                            | ing netto to dinan.                                                                                   |                                        |
|                            |                                                                                                    |                                        |
| IKE Protocol :             | KEv1 *                                                                                                |                                        |
| IKE Phase 1 :              | Main Mode      Aggressive Mode                                                                        |                                        |
| Auth Type :                | PSK v                                                                                                 |                                        |
| Preshared Key :            | (If Aggressive mode is disabled and Remote Host IP is 0.0.0.0 then the Preshared Key is instead set v | a IPsec General Setup. Max 46 characte |
|                            |                                                                                                    |                                        |

2. Advanced sekmesinde Enable NAT Policy için "Enable" seçeneğini seçin.

a. Ara yüzün tüm trafiği göndermesi için Vigor2960'ların LAN'ını çevirecek bir ağ girin.

Set VPN as Default Gateway için "Enable

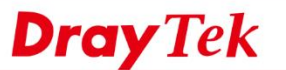

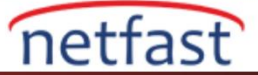

| 2000                             |                     |                    |
|----------------------------------|---------------------|--------------------|
| Solution Solution                |                     |                    |
| / Enable                         |                     |                    |
| Basic Advanced G                 | RE Proposal         | Multiple SAs       |
|                                  |                     |                    |
|                                  |                     |                    |
| Phase1 Key Life Time :           | 28800               | seconds            |
| Phase2 Key Life Time :           | 3600                | seconds            |
| Perfect Forward Secrecy Status : | Enable      Disable |                    |
| Dead Peer Detection Status :     | Enable Disable      |                    |
| DPD Delay :                      | 30                  | seconds            |
| DPD Timeout :                    | 120                 | seconds            |
| Ping to Keep Alive :             | Enable   Disable    |                    |
| Route / NAT Mode :               | Route               | *                  |
| Source IP :                      | auto_detect_srcip   | *                  |
| Apply NAT Policy :               | 💿 Enable 📄 Disable  |                    |
| Translated Local Network         | 192.168.2.0         | 255.255.255.0/24 🗸 |
| Set VPN as Default Gateway :     | Enable Disable      |                    |
| Netbios Naming Packet :          | 🔵 Enable 💿 Disable  |                    |
| Multicast via VPN :              | 🔵 Enable 💿 Disable  |                    |
|                                  |                     |                    |

## Merkezdeki Vigor3900'ün Konfigürasyonları

- 1. Yeni bir VPN profili ekleyin: VPN and Remote Access >> VPN Profiles sayfasına gidin. Add'e tıklayın ve temel ayarları yapılandırın.
  - a. **Enable'**yi etkinleştirin.
  - b. Local IP/Subnet'i 10.0.0.0 olarak girin.
  - c. Remote Host IP'yi Vigor2960'ın WAN IP'si olarak girin.
  - d. Remote IP/ Subnet'i Vigor2960'ın dönüştürülmüş network IP'si olarak girin.
  - e. IKE Phase 1 için Main Mode seçeneğini seçin.
  - f. Preshared anahtarını girin.
  - g. Security Protocol için ESP seçeneğini seçin.

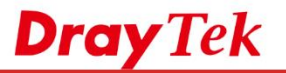

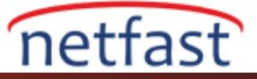

| IDeas DOWN                  |                         |                                                                                                    |                              |
|-----------------------------|-------------------------|----------------------------------------------------------------------------------------------------|------------------------------|
| IPsec PPTF                  | Diarout PPTP Diarin SSL | UNAHOUT SSL UNAHIN GRE                                                                                             |                              |
| 🚺 Add 🛛 🗶 E                 | iit 🏢 Delete 🛛 🕻 Renam  | e 🗳 Refresh                                                                                                    | Profile 1                    |
| 2                           |                         |                                                                                                    | _×_                          |
|                             | -                       |                                                                                                    |                              |
| Profile : 29                | 0                       |                                                                                                    |                              |
| 🗹 Enable                    |                         |                                                                                                    |                              |
| Basic Advanc                | ed GRE Propos           | Multiple SAs                                                                                                    |                              |
| Dial-Out Through :          | wan1                    | Oefault WAN IP     WAN Alias IP                                                                                    | *                            |
| Failover to :               |                         | · · · · · · · · · · · · · · · · · · ·                                                                              |                              |
| Local IP / Subnet Mas       | k: 10.0.0               | 255.0.0.0/8                                                                                                    |                              |
| Local Next Hop : 0.0.0.0 (1 |                         | (0.0.0.) : default gateway)                                                                                        |                              |
| Remote Host :               | 1.1.1.1                 |                                                                                                    |                              |
| Remote IP / Subnet M        | ask 192.168.2.0         | 255.255.255.0724                                                                                                   |                              |
|                             | 🖒 Add 💾 Save            | Profile Number Limit: 16                                                                                           |                              |
|                             | IP                      | Subnet Mask                                                                                                    |                              |
| Mara Remote Subrat          |                         |                                                                                                    | -                            |
|                             |                         | No items to show.                                                                                                  | 1                            |
|                             |                         |                                                                                                    |                              |
| IKE Protocol :              | IKEv1                   | v                                                                                                    |                              |
| IKE Phase 1:                | Main Mode Aggre         | ssive Mode                                                                                                    |                              |
| Auth Type :                 | PSK                     | r                                                                                                    |                              |
| round (The -                |                         |                                                                                                    |                              |
| Preshared Key :             | 4                       | (If Aggressive mode is disabled and Remote Host IP is 0.0.0.0 then the Preshared Key is instead set via IPsec Gene | ral Setup. Max 45 characters |

 Tüm trafiğin VPN tünelinden geçip geçmediğini görebilmek için traceroute komutu trecert -d kullanarak öğrenebilirsiniz. Aşağıdaki ekran görüntüsündeki traceroute sonucundan ikinci düğümün Vigor3900'ün LAN IP'si olduğunu görüyoruz ve bu 8.8.8'e giden trafiğin VPN tüneli üzerinden gönderildiği anlamına geliyor.

| C:4.                                                                                                    |                                                         |                                                                                   | 命令                                                      | 提示字元 - tracert -d 8.8.8.8                                                                                                    | - |  |  |
|----------------------------------------------------------------------------------------------------|---------------------------------------------------------|-----------------------------------------------------------------------------------|---------------------------------------------------------|----------------------------------------------------------------------------------------------------|---|--|--|
| Reply from 172.16.2.8: bytes=32 time=32ms TTL=62                                                                                                    |                                                         |                                                                                   |                                                         |                                                                                                    |   |  |  |
| Ping statistics for 172.16.2.8:<br>Packets: Sent = 4, Received = 4, Lost = 0 (0% loss),<br>Approximate round trip times in milli-seconds:<br>Minimum = 32ms, Maximum = 34ms, Average = 33ms |                                                         |                                                                                   |                                                         |                                                                                                    |   |  |  |
| C:\Users\u1>tracert -d 8.8.8.8                                                                                                    |                                                         |                                                                                   |                                                         |                                                                                                    |   |  |  |
| Tracing                                                                                                    | route t                                                 | to 8.8.8.8                                                                        | over a                                                  | maximum of 30 hops                                                                                                    |   |  |  |
| 1233<br>454<br>567<br>894<br>1055<br>1112<br>13                                                                                                    | 1 4 ms<br>9 * ms<br>7.3 3 ms<br>3.1 2 ms<br>1.2 1 1 4 * | <pre>&lt;1 ms 33 ms 55 ms 39 ms 41 ms 42 ms 54 ms 41 ms 51 ms 50 ms 53 ms *</pre> | <pre>&lt;1 cm s s s s s s s s s s s s s s s s s s</pre> | 192.168.1.1<br>10.11.1.254<br>168.95.98.254<br>168.95.25.210<br>220.128.7.46<br>220.128.2.30<br>220.128.9.81<br>220.128.9.225<br>72.14.196.3<br>72.14.233.20<br>209.85.252.213<br>72.14.237.177 |   |  |  |